## GUIDELINES ON HOW TO GET MOI UNIVERSITY MAIL ADDRESS

To Sign-in to your University Student email (i.e. Institutional Email), do the following:

- 1. Go to Gmail sign-in page via https://mail.google.com
- 2. Enter USERNAME (username@students.mu.ac.ke) and PASSWORD. i.e.
  - a. Username: Type your registration number without the strokes[/]@students.mu.ac.ke e.g. for bbm/1510/21 should be typed as bbm151021@students.mu.ac.ke click Next
  - b. **Password**: Type your **admission number in uppercase** e.g. for admission number bbm/1510/21 the password will be **BBM/1510/21** click Next
- 3. Click Accept.
- 4. Click Confirm
- 5. Click Next
- 6. Click **OK**

DR. JOYCE K. KOMEN, AG. DIRECTOR, ICT